## 32. 資金決済結果の照会 (総合振込)

32.1 資金決済結果を照会する

2024年2月版

## 32.1 資金決済結果を照会する

| 登録権限 | 承認権限 | 送信権限 | 照会権限 |
|------|------|------|------|
| —    | _    | _    | 0    |

送信した振込データの依頼人口座における資金決済結果を照会する手順について、説明します。

| 🔑 ゆうちょ銀     | 行         |        | >ゆうちょ銀行\    | Webサイトへ Ůログオフ |
|-------------|-----------|--------|-------------|---------------|
| 合 トップ       | オンライン取引   | ファイル伝送 | 利用者情報変更     | 管理者リセット       |
| 総合振込 >      | 給与·賞与振込 > | 自動払込み  | 外部ファイル送受信 > | 組展・訂正 >       |
| 組戻·訂正履歴照会 > | -         |        |             | ↑閉じる          |

- [利用者ステータス]画面のメニューで、
  [ファイル伝送] [総合振込]リンクをクリ ックします。
- [総合振込メニュー]画面で、
  資金決済結果照会)ボタンを押します。

| 総合振込メ             | ニュー                                                 |                  | CIBMZ10                                            |
|-------------------|-----------------------------------------------------|------------------|----------------------------------------------------|
| 合振込の取引            |                                                     |                  |                                                    |
| データ登録             | 振込データの新規登録や修正、送信済<br>データを利用した振込データの新規登<br>録などを行います。 | データ承認・送信         | 登録した振込データの承認や送信を<br>います。                           |
| データー括取消           | 送信した振込データの取消を行いま<br>す。振込データの全明細について、一<br>括で取消を行います。 | データ個別取消          | 送信した振込データの取消を行いま<br>す。振込データの各明細について、<br>別に取消を行います。 |
| 引状況の照会            |                                                     |                  |                                                    |
| 振込処理結果照会          | 振込処理結果データの照会・印刷を行<br>います。                           | 資金決済結果照会         | 送信した振込データの依頼人口座に<br>ける資金決済結果の照会を行います               |
| 他金融機関あて<br>振込精果照会 | 入金不能となった他金融機関あて振込<br>の照会を行います。                      | 通信結果報告書<br>印刷    | 振込データ送信の通信結果について、<br>印刷を行います。                      |
| マスタの管理            |                                                     |                  |                                                    |
| 依頼人マスタ参照          | 依頼人の口座情報や依頼人コードな<br>ど、詳細情報の参照を行います。                 | 受取人マスタ作成         | 振込先口座の新規登録、修正、削除<br>どを行います。                        |
| 検索グループ名称<br>登録    | 受取人 (振込先) の選択時に使用する<br>検索グループ名称の登録を行います。            |                  |                                                    |
| 座確認の取引            |                                                     |                  |                                                    |
| ロ座確認データ<br>登録     | 口座確認データの新規登録や修正を行<br>います。                           | ロ座確認データ<br>承認・送信 | 登録した口座確認データの承認や送<br>を行います。                         |
| 口座確認料金徵収<br>結果照会  | 送信した口座確認データの依頼人口座<br>における料金徴収結果の照会を行いま<br>す。        | 口座確認結果照会         | 口座確認結果の照会や受取人マスタ<br>の反映を行います。                      |
| 行支援ツールダウ          | ンロード                                                |                  |                                                    |
| 移行支援ツール<br>ダウンロード | 移行支援ツールのダウンロードを行い<br>ます。                            |                  |                                                    |
|                   |                                                     |                  |                                                    |

|                       | 4血沢河結果は以下の通じじ9。 |         |            |      |             |        |                                                      |        |              | 中間                   |
|-----------------------|-----------------|---------|------------|------|-------------|--------|------------------------------------------------------|--------|--------------|----------------------|
| ≪ 幣へ 53件中 51~53 マ     |                 |         |            |      |             |        |                                                      |        | 53件中 51~53 🗸 |                      |
| 央済結果                  | 記号              | 番号      | 依頼人コード     | 業務   | 変更前<br>業務区分 | 振込指定日  | 送信開始日時<br>送信終了日時                                     | 振込合計件数 | 振込合計金額       | 他金融機関<br>口座有無        |
| E常終了                  | 04020           | 0123456 | 9911111111 | 総合振込 | -           | 04月25日 | 2019年04月12日<br>15時23分44秒<br>2019年04月12日<br>15時23分45秒 | 5件     | 1,000,000円   | 有                    |
| E常終了                  | 06030           | 0345678 | 9922222222 | 総合振込 | 9           | 04月19日 | 2019年04月11日<br>14時12分33秒<br>2019年04月11日<br>14時12分34秒 | 3019   | 2,000,000円   | 有(他金剛<br>機関口座の<br>み) |
| 数扱不能<br>表高不足<br>F2274 | 05010           | 0234567 | 9933333333 | 総合振込 | -           | 04月18日 | 2019年04月10日<br>13時01分22秒<br>2019年04月10日<br>13時01分23秒 | 50件    | 3,000,000円   | 無                    |
|                       |                 |         |            |      |             |        |                                                      | (前へ):  | 53件中 51~53 ~ | 件目を表示                |

3. [資金決済結果照会]画面で資金決済 結果を確認します。

> [資金決済結果照会]画面の内容を印 刷する場合、 印刷 ボタンを押し ます。

## 企注意

資金決済不能の場合、所定の時間に再決済を します。再決済までに依頼人口座に資金を入金 してください。